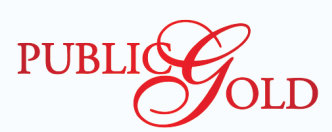

# Update Profile Guidelines (Upload IC Document - Mobile Devices)

| LOGIN                                                                                                    | MY ACCOUNT                                                                                                    |
|----------------------------------------------------------------------------------------------------|----------------------------------------------------------------------------------------------------|
| FA     Image: Cost     Image: Cost | <complex-block>         Image: Second second secon</complex-block> |
| Login to www.publicgold.com.my<br>Click on "Login" button, key in username & passwor<br>i. Username is your PG code<br>ii. Key in own password<br>*First time login user password is Full IC number without "-".<br>iii. TICK check box.<br>iv. Click "Login" button.                                                                                                    | Click on "My Account" at the Menu list.<br>rd. At the menu list, click on the "Account Info".                                                                                                    |
| UPDATE PROFILE                                                                                                    | FILL IN DETAILS                                                                                                    |
| Business Center                                                                                                    | PUBLIC OLD                                                                                                    |
| PG Business Center                                                                                                    | Priors take one that the information submitted will not be reflected on your account until it has been reviewed by Public Gald's staffs.                                                                                                    |
| Helpdesk 21 nfo 🖋 Update Profile                                                                                                    | Press advectedge that all information provided to the relationship     All the information on required except to how by Dystow     Description     Description                                                                                                    |
| Logout : Ruby                                                                                                    | Uaranine FC Code                                                                                                    |
| Account Info Update Profile                                                                                                    | Uplow Parlemed Baseh                                                                                                    |
| Leadership Pin : Ruby                                                                                                    | K No Pasquet No / Foniga D                                                                                                    |
| Star Pin : 6 Star                                                                                                    | Anny / Police D Total Not more than 61 durations                                                                                                    |
| Account Type : Master Dealer                                                                                                    | Name (Same as K2(Sine 1                                                                                                    |
| PG Code : PG00054600                                                                                                    | Name (Ine 2)<br>Mobile Number III + 40 -                                                                                                    |
| Name : TESTING 54600 1 1                                                                                                    |                                                                                                    |

3

#### Click on the "Update Profile" button.

Scroll to the Account Info & click on the "Update Profile" button at the side.

Fill in the nessecery your latest details accordingly.

4

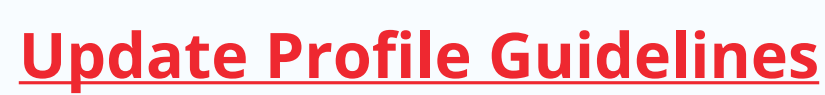

(Upload IC Document - Mobile Devices)

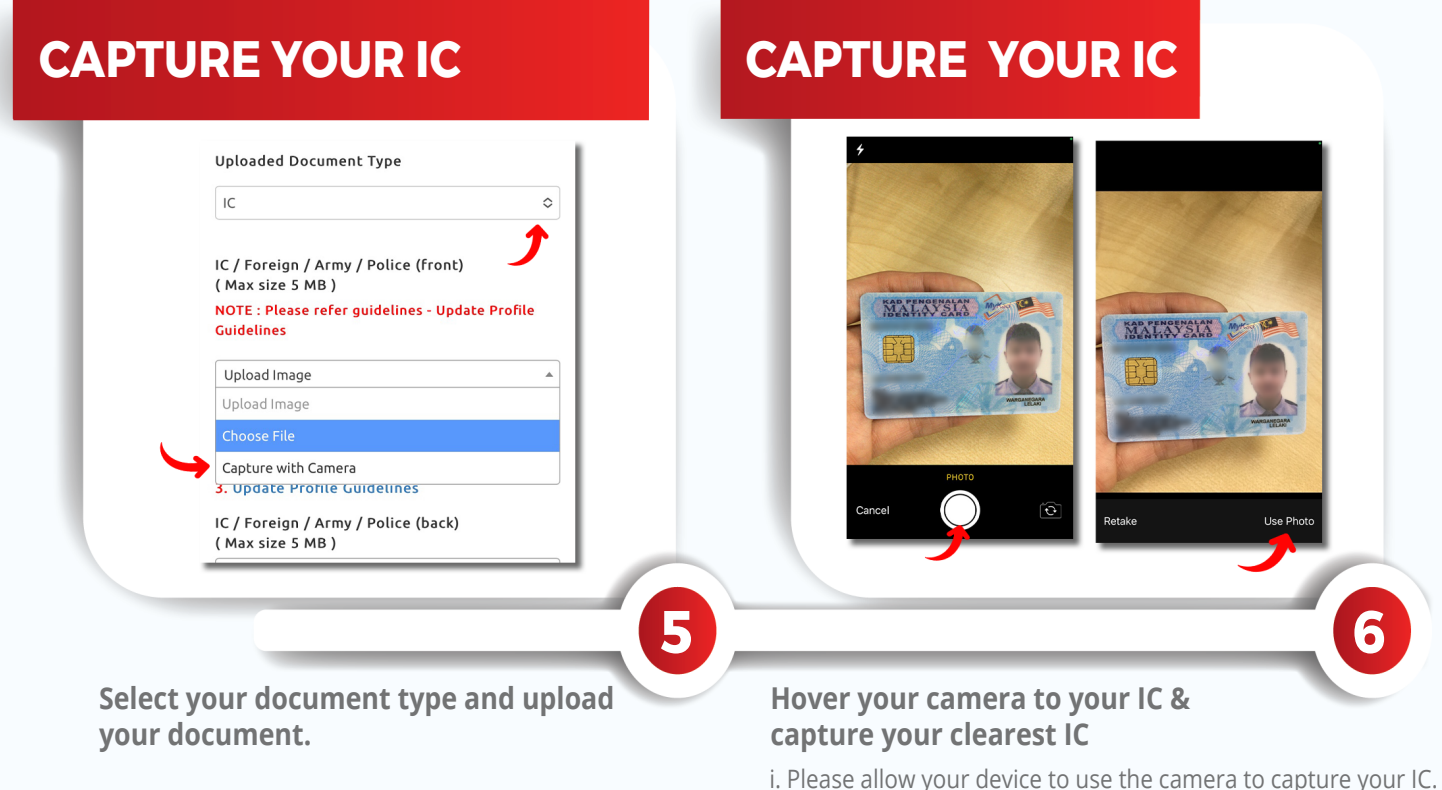

ii. Capture your clear IC with no reflection. Once confirmed, click "Use Photo" to upload your IC into the system.

iii. You may refer to the Attachment (1. & 2.) for an IC front & back sample copy.

\*\*\* May refer to the next page for clearer guidelines\*\*\*

#### **REQUEST TAC & SUBMIT**

|                                                                                   | country                                                                                  |                                                                                                    |  |
|-----------------------------------------------------------------------------------|------------------------------------------------------------------------------------------|----------------------------------------------------------------------------------------------------|--|
|                                                                                   | Malaysia                                                                                 | ٥                                                                                                    |  |
| Iploaded Document Type                                                            | Sanctioned Countries List                                                                |                                                                                                    |  |
| IC C                                                                              | State                                                                                    |                                                                                                    |  |
|                                                                                   | Pulau Pinang                                                                             | 0                                                                                                    |  |
| C / Foreign / Army / Police (front)<br>Max size 5 MB )                            | Save as default 🗸                                                                        |                                                                                                    |  |
| IOTE : Please do use potrait mode when<br>aking picture.<br>Choose File 📷 1 photo | Delete address                                                                           | Add address                                                                                                    |  |
| Success                                                                           |                                                                                          |                                                                                                    |  |
| . IC Front Sample<br>. IC Back Sample                                             | *Address changes will only be app<br>and verify TAC.<br>*TAC will be sent to both Handph | *Address changes will only be applied after submit<br>and verify TAC.<br>*TAC will be sent to both Handphone and Email. |  |
| C / Foreign / Army / Police (back)<br>Max size 5 MB )<br>Choose File 🎆 1 photo    | TAC Request TAC                                                                          |                                                                                                    |  |
| Ø                                                                                 | Submit                                                                                   |                                                                                                    |  |
| Correspondence Address                                                            | ⊴                                                                                        |                                                                                                    |  |
|                                                                                   |                                                                                          |                                                                                                    |  |
|                                                                                   |                                                                                          |                                                                                                    |  |
|                                                                                   |                                                                                          |                                                                                                    |  |

Once all profile details are correctly entered, you may request & key in TAC then click submit button to submit.

\* Once your IC photo is successfully submitted, a green notification bar with "Success" will appear

#### CHECK DETAILS

PUBLIC

, OLD

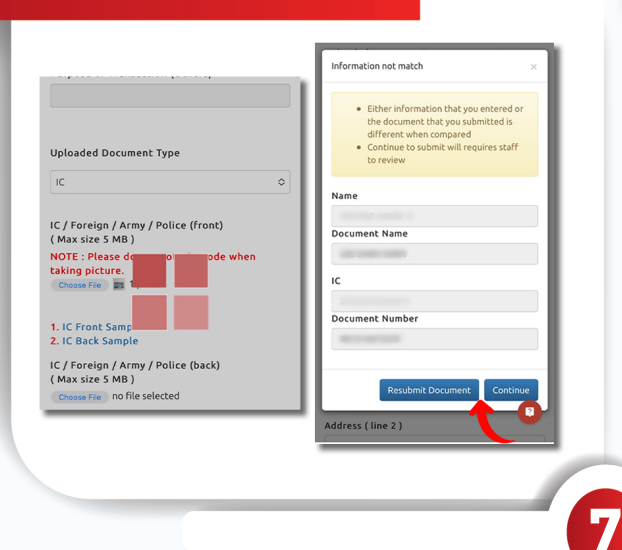

ill process

### After IC uploaded, system will process & pop out the detecting result.

\* If the info is correct, you may click "Continue" to proceed further.

\* If the info is incorrect, kindly resubmit (Retake your IC photo).

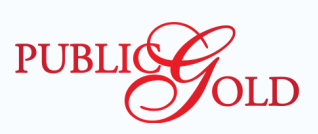

#### **Update Profile Guidelines**

(Upload IC Document - Mobile Devices)

## DO'S

- Clear and readable without glares, shadows or reflection.
  Captured in portrait mode, with all corners clearly visible

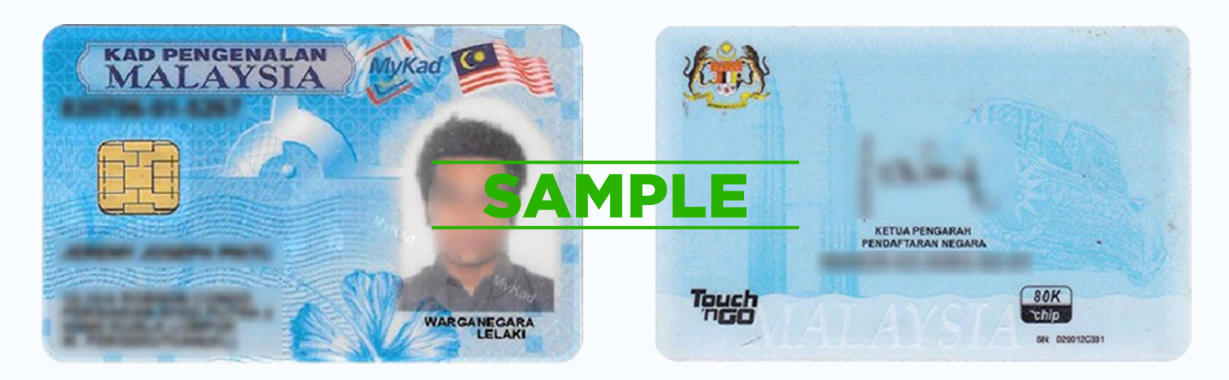

# **DON'T**

- Hologram or unreadable text
   Have Reflections, glares or shadows
- Incorrect cropping or scaling

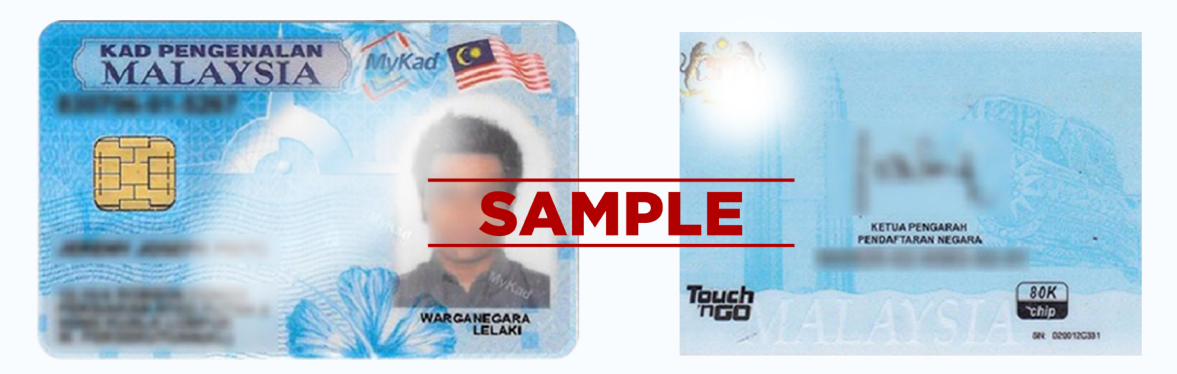